## 香川大学 就職情報サイト(カガタス)

以下ステップで登録をすべて完了してください。

- 🛕 登録にあたっての注意事項 ≫
- ✓ 「\*」は必須項目です。必ず入力をお願いします。
- ✓ 数字は半角数字で入力してください。
- ✓ 入力した項目は、登録後も修正可能です。

STEP1 ログインする 学校からお知らせされたID/パスワードでログインします。

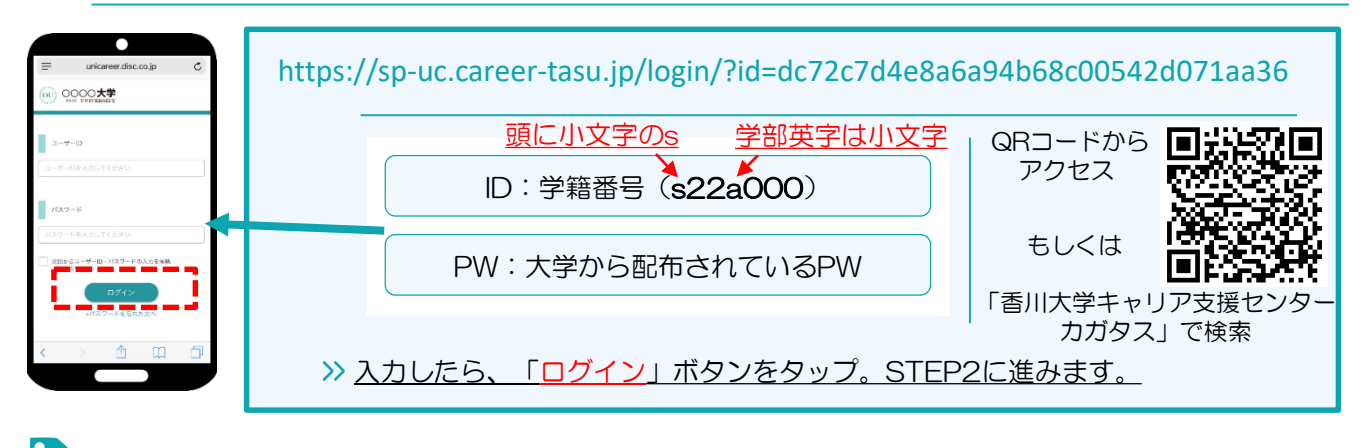

STEP2 学生情報の登録 最初に学生情報の登録を行います。

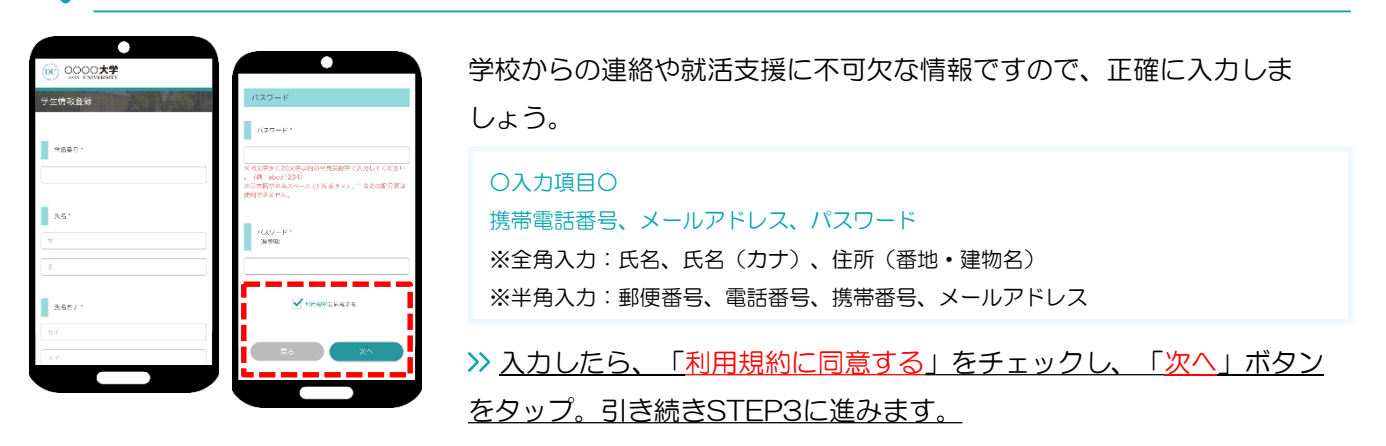

登録した個人情報は、下記用途のみで使用されており、目的外の利用は行っておりません。 1.登録したメールアドレス等の連絡先、各種アンケートデータ、エントリー実績情報を大学がデータベース上でキャリア支援・進路分析等に利用すること 2.求人票、インターンシップにエントリーした後、企業の選考過程における連絡等での利用すること 安心してサービスをご利用ください。

STEP3 進路希望の登録 進路希望を入力します。 第1希望は必須登録です。

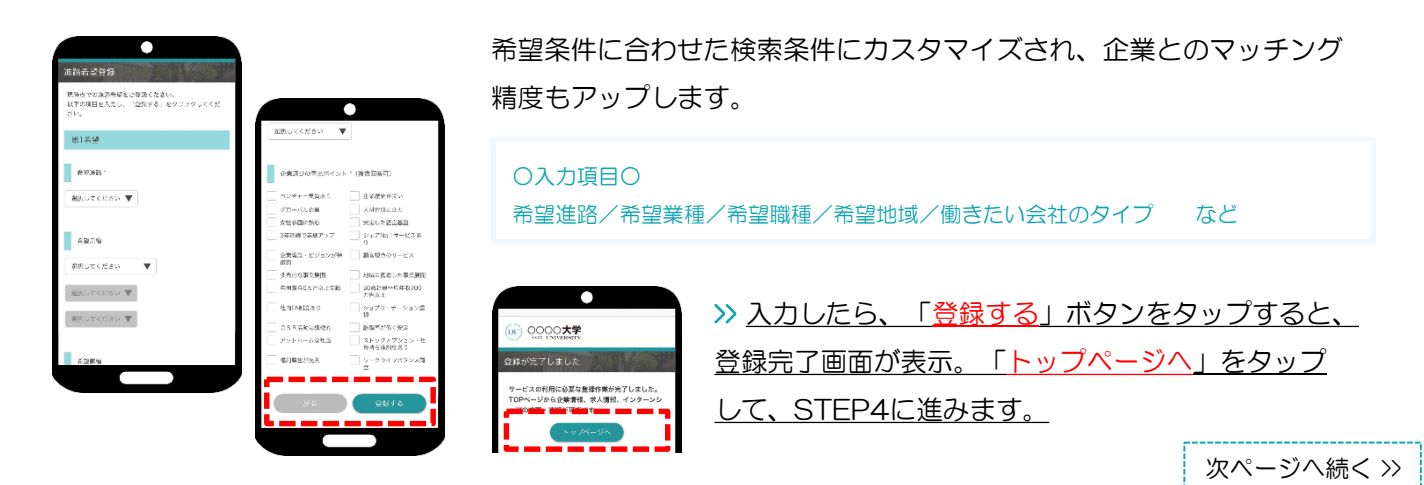

求人票やインターンシップにエントリーする際の情報を入力します。

エントリー情報の登録は「マイページ」より行います。以下の手順でエントリー登録画面に移動します。

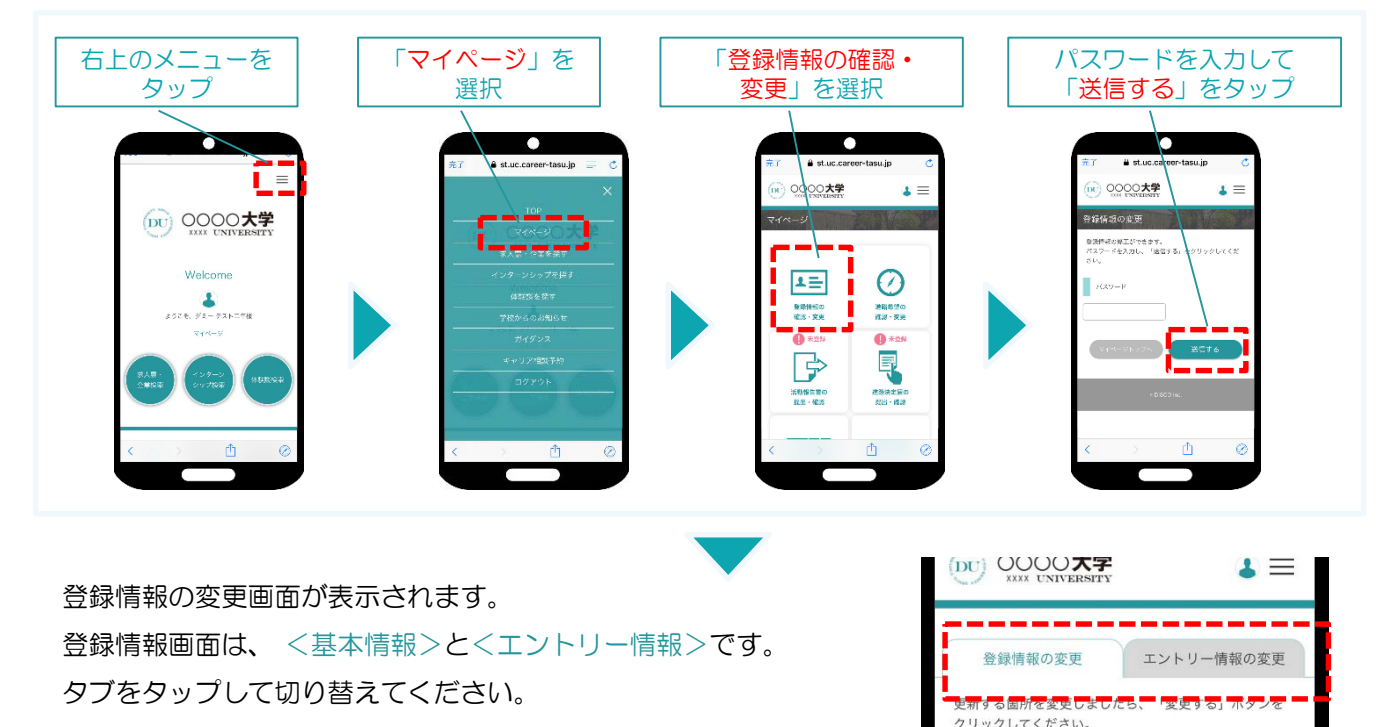

以上で初期登録は終了です。お疲れ様でした!

カガタスで主にできること

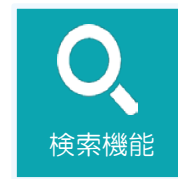

求人票、インターンシップの検索 香川大学生限定の情報も掲載されています。

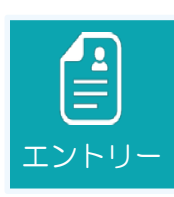

エントリー 各企業の求人エントリー、インターンシップのエントリー ができます。

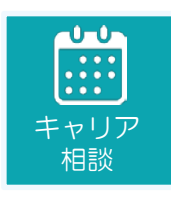

キャリア相談の予約 大学で実施している就職相談の閲覧、予約を すべてオンラインで行えます。